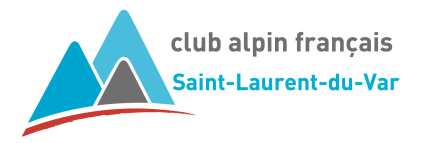

Tuto inscription aux sorties pour les adhérents

# **INSCRIPTION AUX SORTIES**

## COMMENT S'INSCRIRE ?

Vos êtes adhérent et vous souhaitez participer à une sortie, l'inscription se fait directement sur le Site du CAF SLV (page d'accueil, bouton **Inscription aux sorties**).

Pour ceci vous aurez besoin de votre n° de licence et de votre mot de passe pour accéder à l'extranet.

Le n° de licence se trouve sur votre licence FFCAM. Le mot de passe est celui qui vous est communiqué lors de votre rappel d'inscription (si vous ne l'avez pas changé). Sinon c'est le vôtre.

Dans le cas où vous auriez oublié votre mot de passe, une procédure simple vous permettra de le ré-initialiser. Un mail de la FFCAM vous sera envoyé immédiatement avec un mot de passe temporaire qui vous permettra de vous connecter. Il vous sera alors demandé me mettre votre propre mot de passe avant de continuer.

L'écran d'accueil de l'agenda FFCAM est le suivant :

|                 |                                                                                                 |                                                                 | Ag                                            | lenda                        | nda                                                   |                                    |                    | Permet de filtrer l'agenda<br>selon les critères choisis |                   |  |
|-----------------|-------------------------------------------------------------------------------------------------|-----------------------------------------------------------------|-----------------------------------------------|------------------------------|-------------------------------------------------------|------------------------------------|--------------------|----------------------------------------------------------|-------------------|--|
|                 |                                                                                                 | Activité<br>Statut<br>Responsable                               | #<br>#<br>#                                   |                              | Rechercher                                            | ¢<br>¢<br>¢<br>mprimer             | Inscrip<br>Cliquer | tions ouver<br>ici pour s'ir                             | rtes :<br>nscrire |  |
| Marche nordique | <b>plateau de</b><br><b>9h00</b><br>le 04/11/2023 de 09:0<br>1er pk à gauch<br>plateau de la ju | e la justi<br><sup>00 à 12:00</sup><br>le depuis le c<br>ustice | c <b>e, col d'èze</b><br>:ol d'èze sur rte du | Difficulté :<br>Tous niveaux | Capacité<br>illimitée<br>2 inscriptions en<br>attente | Responsable :<br>MAUNOURY<br>NANCY | AU PLANNING        | Inscriptions<br>ouvertes                                 |                   |  |
| Marche nordique | rives du lou<br>le 11/11/2023 de 19:0<br>rives du lous, p<br>l'hippodrome                       | oup<br>a 12:00<br>bk à gauche                                   | portail d'entrée de                           | Difficulté :<br>Tous niveaux | Capacité<br>illimitée                                 | Responsable :<br>MONNIER ALINE     | AU PLANNING        | Inscriptions du<br>05/11/2023 au<br>09/11/2023           |                   |  |
| (               | En cliqua<br>accède au<br>détaillé d                                                            | ant ici, on<br>1 descripti<br>e la sortie                       | f Indic                                       | ation du n<br>le participa   | ombre max                                             | kimum<br>sés                       | Inscript<br>dat    | ions prévue<br>es indiquée                               | es aux            |  |

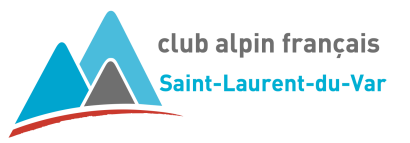

#### Écran de description détaillée de la sortie :

Tous les détails de la sortie sont indiqués : description de la sortie, niveau de difficulté, RdV, matériel requis, etc, ainsi que les encadrant et co-encadrants de cette sortie.

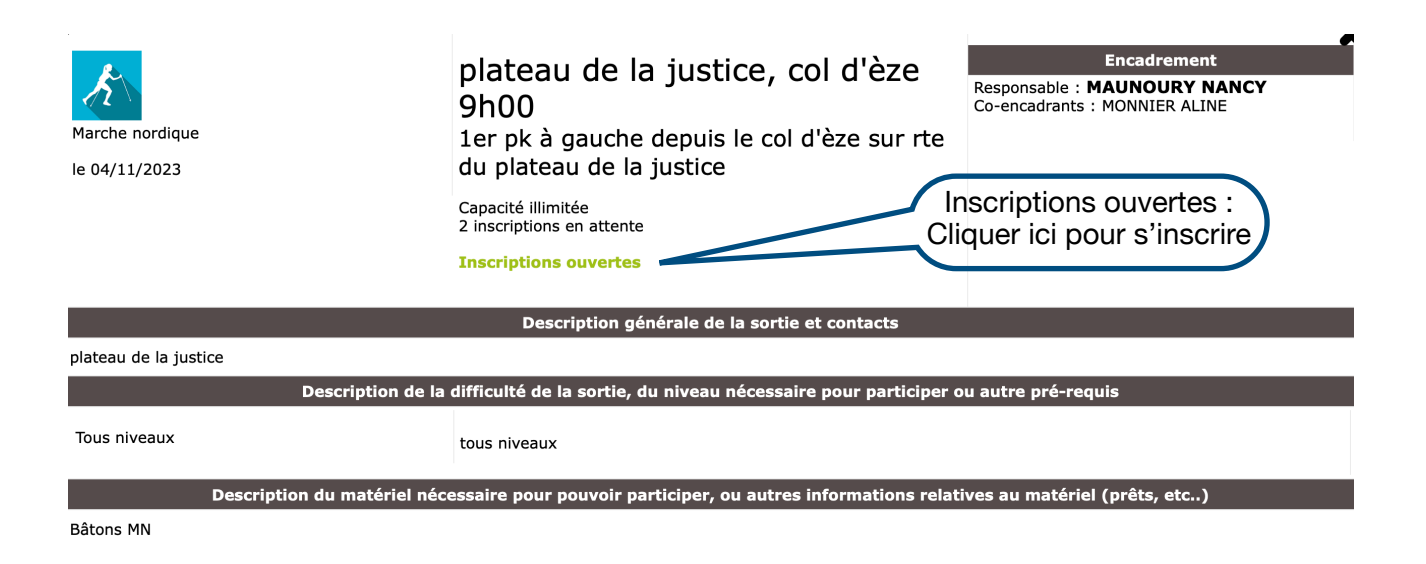

Une fois la sortie identifiée, en cliquant sur Inscriptions ouvertes (depuis l'agenda ou la description détaillée), l'écran d'inscription s'ouvre.

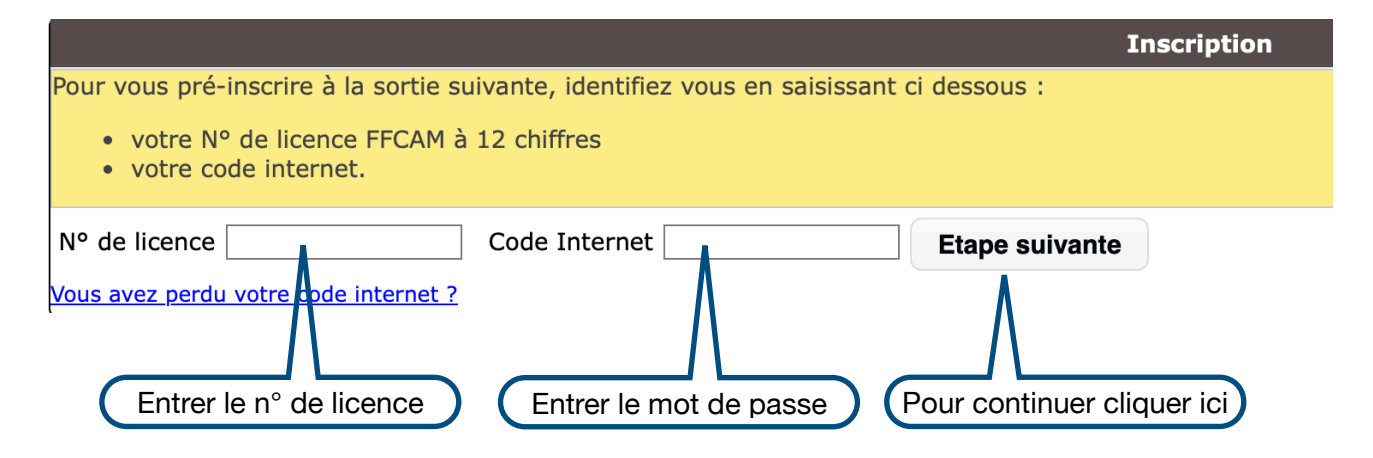

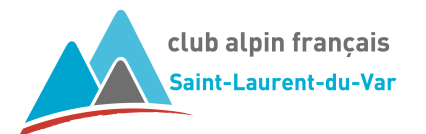

Un **écran de confirmation** vous permet de vérifier / modifier votre adresse mail et de cocher les cases des options proposées.

| Inscription à une sortie club                                                                                                    |  |  |  |  |  |  |  |  |
|----------------------------------------------------------------------------------------------------|--|--|--|--|--|--|--|--|
| 0670MN230005<br>0670 CLUB ALPIN FRANCAIS SAINT LAURENT DU VAR<br>plateau de la justice, col d'èze 9h00<br>1er pk à gauche depuis le col d'èze sur rte du plateau de la justice<br>du 04/11/2023 09:00 au 04/11/2023 12:00 |  |  |  |  |  |  |  |  |
| Votre inscription                                                                                                    |  |  |  |  |  |  |  |  |
| 067020210007 BOND JAMES                                                                                                    |  |  |  |  |  |  |  |  |
| Afin de valider votre inscription, merci de confirmer ou corriger votre email ci dessous.                                                                                                    |  |  |  |  |  |  |  |  |
| james.bond@free.fr                                                                                                    |  |  |  |  |  |  |  |  |
| sorties ne sont que des pré-inscriptions, en attente de confirmation par le club organisateur.<br>nant un lien qui vous permettra de vérifier le statut de votre inscription.                                             |  |  |  |  |  |  |  |  |
| Le club organisateur permet les options suivantes                                                                                                    |  |  |  |  |  |  |  |  |
| possibilité de prêt de bâtons                                                                                                    |  |  |  |  |  |  |  |  |
| Enregistrer<br>Cocher les<br>options<br>Cliquer ici pour enregistrer<br>votre demande                                                                                                    |  |  |  |  |  |  |  |  |
|                                                                                                    |  |  |  |  |  |  |  |  |

En cliquant sur « Enregistrer », votre demande d'inscription est envoyée à l'encadrant responsable de la sortie.

Un mail de pré-inscription vous est automatiquement envoyé.

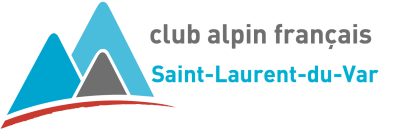

### Comment suivre l'état de votre pré-inscription ?

L'encadrant de la sortie validera (ou non) votre pré-inscription.

Si la pré-inscription est acceptée, vous serez inscrit.

Si la pré-inscription n'est pas acceptée, votre inscription sera refusée.

Vous pouvez suivre l'état de votre inscription en allant dans votre espace licencié FFCAM.

Pour accéder à votre espace licencié :

- Cliquez sur le lien proposé dans le mail de confirmation de votre pré-inscription;
- Via le site CAF SLV en cliquant sur Espace Licencié dans les accès rapide (en bas de page);
- Via la page des Liens sur le site CAF SLV.

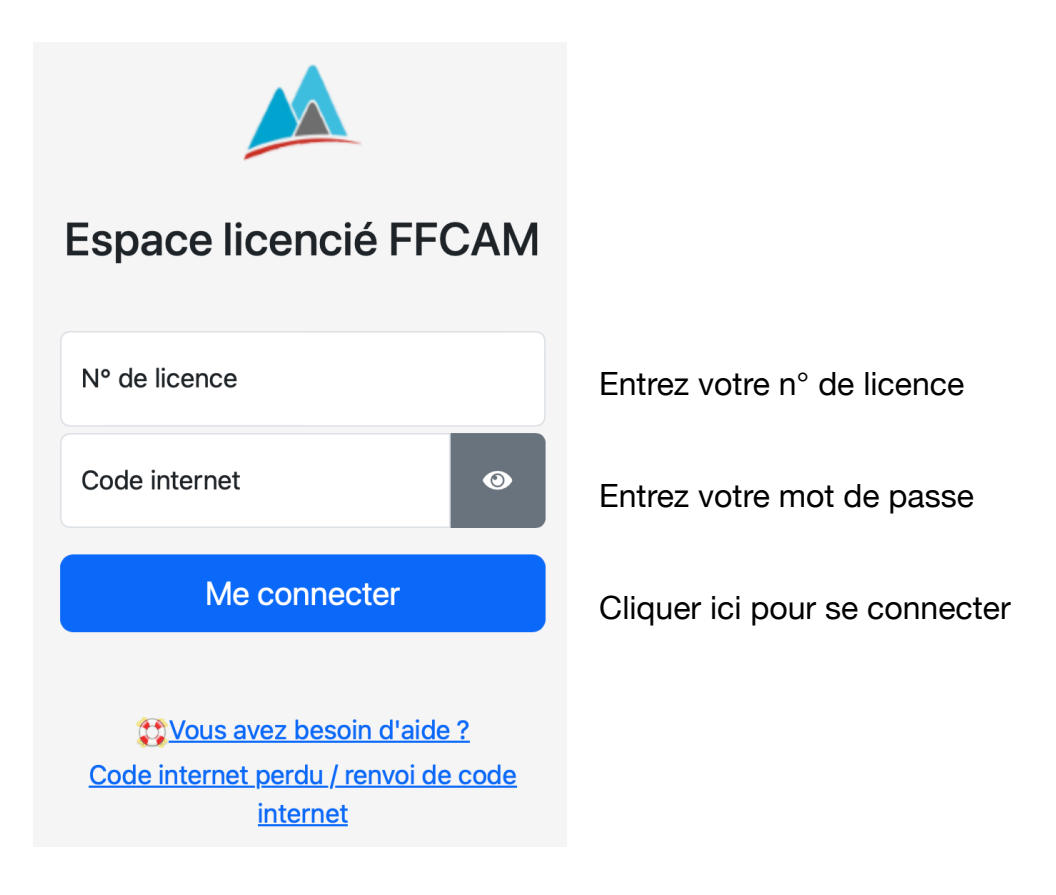

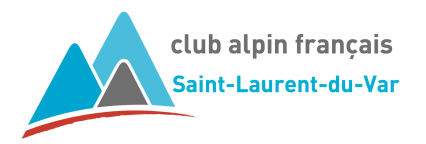

Vous retrouverez le statut de votre inscription en cliquant sur le logo « MES SORTIES »

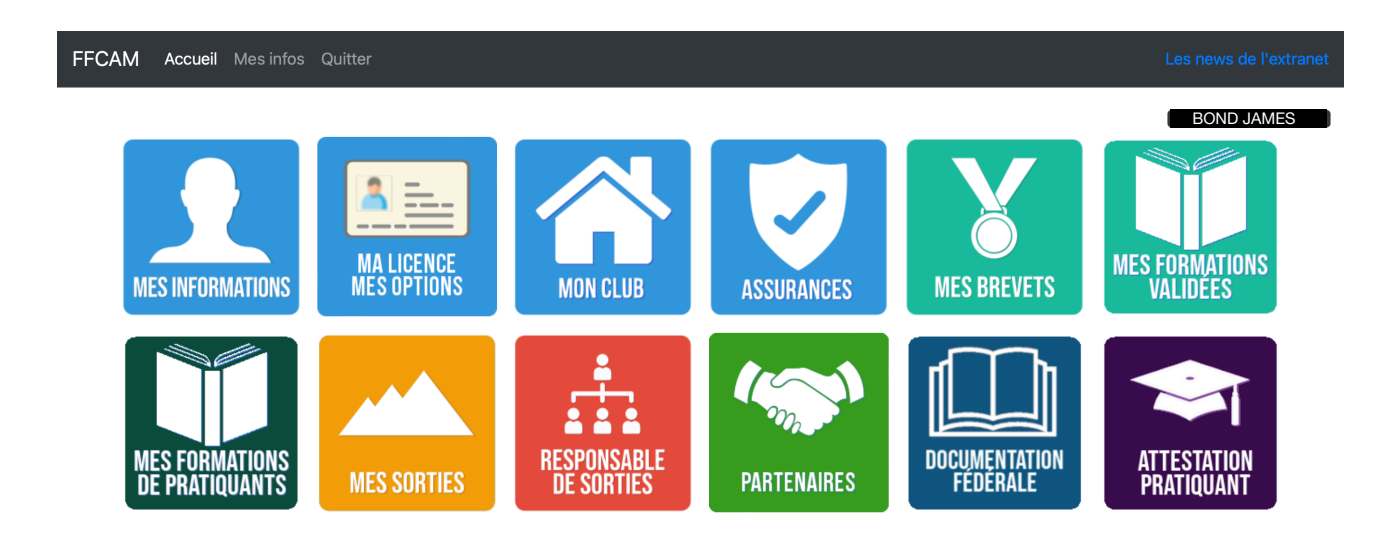

#### La liste des sorties auquel l'adhérent est **INSCRIT**, s'affiche.

| Sortie & dates                                 | Statut de la sortie | Etat de l'inscription  | Action            |
|------------------------------------------------|---------------------|------------------------|-------------------|
| 0670MN230010<br>Rives du loup<br>Le 09/12/2023 | AU PLANNING         | PRE-INSCRIT            | Annulation        |
|                                                | Eta                 | at de l'inscription An | nulation possible |

Il est toujours possible une fois l'inscription validée de se désinscrire en cliquant sur le bouton Annulation.